## การส่งออกข้อมูลไปเป็นไฟล์ Microsoft Excel

## โดย มงคล แพทองคำ

เอกสารฉบับนี้ เป็นรายละเอียดเกี่ยวกับการการส่งออกข้อมูลรายชื่อนักศึกษาที่ยื่นความ จำนง ลงทะเบียนเรียนในรายวิชาและหมู่เรียนต่าง ๆ ประจำภาคเรียน ที่นักศึกษาจะต้องเข้าเรียน ไป เป็นไฟล์ Microsoft Excel อาจารย์สามารถนำไปใช้ในการตรวจสอบรายชื่อนักศึกษาระหว่างเรียนได้ และอาจจะใช้บันทึกคะแนน และนำไปประกอบการใช้โอนคะแนนจาก Excel เข้าสู่ระบบการส่งผลการ เรียนผ่านอินเทอร์เน็ตได้ โปรดอ่านเอกสารการนำเข้าข้อมูลจาก MS Excel คู่มือการส่งผลการเรียน ผ่านอินเทอร์เน็ต เวอร์ชั่น 4.0 ขึ้นไปประกอบด้วย

## ขั้นตอนการทำงาน

| ร <mark>ระบบงานสุดผลการสเสียนทางอินแทอส์เนื้อ</mark><br>รายกรสอนการเริ่มที่ 1/2552<br>สำหรับ SCI53 เหลือนอาจโลน นอดอินญา<br>ข้อแนะปร เราเวียาใจประสงการเรียนในประสงก ไปรับทั้งต่อการให้แนบและรรานท่านั้น |             |          |                                   |           |                                                                                   |                                                                                                    |                                                      |                           |                                             |                                                                                                    |                   |                     |
|----------------------------------------------------------------------------------------------------|-------------|----------|-----------------------------------|-----------|-----------------------------------------------------------------------------------|----------------------------------------------------------------------------------------------------|------------------------------------------------------|---------------------------|---------------------------------------------|----------------------------------------------------------------------------------------------------|-------------------|---------------------|
| ที                                                                                                    | รหัสอ้างอิง | รหัสวิชา | ชื่อวิชา                          | u.n.      | หมู่เรียน                                                                         | ประเภท<br>บ.ศ.                                                                                                   | สำนวน<br>น.ศ.                                        | บันทึก/แก้ใข<br>คะแนนเก็บ | บันทึก/แก้ไข<br>คะแนนปลายภาค<br>และประมวลผล | พิมพ์รายงาน<br>ส่งคณบดี                                                                                         | พิมพ์<br>แบบฟอร์ม | ส่งออกเป็น<br>Excel |
| 1                                                                                                    | 3060018     | 4000102  | คณิตศาสตร์ทั่วไป                  | 2(2-0-4)  | 05                                                                                | ภาคปกติ                                                                                                    | 49                                                   | บันทึก                    | บันทึก/ประมวลผล                             | - Contraction of the second second second second second second second second second second second second second | หิมห์             | ส่งออก              |
| 2                                                                                                    | 3060020     | 4291401  | แคลดูสัส 1                        | 3(3-0-6)  | 08                                                                                | ภาคปกติ                                                                                                    | 51                                                   |                           |                                             | พิมพ์                                                                                                    | หิมห์             | ส่งออก              |
| з                                                                                                    | 3060019     | 4291606  | คณิตศาสตร์สำหรับคอมพิวเตอร์       | 3(3-0-6)  | 01                                                                                | ภาคปกติ                                                                                                    | 69                                                   | บันทึก                    | บันทึก/ประมวลผล                             | 1505 - WA                                                                                                    | พิมพ์             | ส่งออก              |
| 4                                                                                                    | 3060019     | 4291606  | คณิตศาสตร์สำหรับคอมพิวเตอร์       | 3(3-0-6)  | 02                                                                                | ภาคปกติ                                                                                                    | 43                                                   | บันทึก                    | บันทึก/ประมวลผล                             | 1000 - 1015                                                                                                    | พิมพ์             | ส่งออก              |
| 5                                                                                                    | 3060039     | 4294404  | การวิเคราะห์เชิงคณิตศาสตร์        | 3(3-0-6)  | 01                                                                                | ภาคปกติ                                                                                                    | 13                                                   | บันทึก                    | บันทึก/ประมวลผล                             | 1 De ( 5- 1 al 2)                                                                                               | พิมพ์             | ส่งออก              |
| 6                                                                                                    | 3060047     | 4294802  | การฝึกประสบการณ์วิชาชีพคณิตศาสตร์ | 5(350)    | 01                                                                                | ภาคปกติ                                                                                                    | 4                                                    | บันทึก                    | บันทึก/ประมวลผล                             |                                                                                                    | พิมพ์             | ส่งออก              |
| 7                                                                                                    | 3060018     | 4000102  | คณิตศาสตร์ทั่วไป                  | 2(2-0-4)  | 02                                                                                | ภาค กศ.บป.                                                                                                    | 55                                                   | บันทึก                    | บันทึก/ประมวลผล                             | 1000-1518                                                                                                    | พิมพ์             | ส่งออก              |
| 8                                                                                                    | 2645459     | 4000106  | การคิดและการตัดสินใจ              | 3(2-2)    | 02                                                                                | ภาค กศ.บป.                                                                                                    | 39                                                   | บันทึก                    | บันทึก/ประมวลผล                             | -                                                                                                    | พิมพ์             | ส่งออก              |
| The state                                                                                                    |             |          |                                   | nê<br>aar | ท่านมีสอนให<br>จับไปก่อนหนั<br>แบบและพัฒ<br>สอบถามหรื<br>โทรศัพท์ (<br>e-mail :mo | มภาคเรียนนี้รวม 8 พ<br>านี้ เลิศ<br>นาโดย : นายมงคล<br>อแจ้งปัญหาในการโ<br>956-219-100 ต่อ :<br>9ngkol.ptk@gmail | ญ่เรียน<br>เงาน<br>แพทองศำ<br>ใช้งาน<br>1150<br>.com | 1                         |                                             |                                                                                                    |                   |                     |

1. ที่รายการสอนของอาจารย์ จะมีช่องรายการ ส่งออกเป็น Excel

2. ให้คลิกที่ปุ่ม ส่งออกในรายวิชาที่ต้องการ

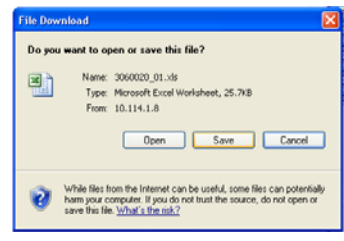

3. โปรแกรมจะถามว่าจะเปิด (Open) ไฟล์นี้หรือจะบันทึก (Save) ไฟล์นี้ หากคลิก Open โปรแกรมจะเปิดไฟล์นี้ด้วย Microsoft Excel ดังภาพ

| 🗷 Microsoft Excel - 3060020_01[1].xls                                                                     |                                                                                                    |                |                                             |                                               |                            |                |                 |               |            |                 |                                       |                    |              |
|----------------------------------------------------------------------------------------------------|----------------------------------------------------------------------------------------------------|----------------|---------------------------------------------|-----------------------------------------------|----------------------------|----------------|-----------------|---------------|------------|-----------------|---------------------------------------|--------------------|--------------|
| 🗐 แข้ม แก้ไข มูมมอง แขก รูปแบบ แก้อฒิอ ชัญมุม หนังก่าง รู้สไจ้ AdobePDF 🛛 💌 ที่มหังกามของกามห่วยแห้ง ฮี 🗙 |                                                                                                    |                |                                             |                                               |                            |                |                 |               |            |                 |                                       |                    |              |
| 10                                                                                                    | P                                                                                                    | i 🖬 🖪 🔒 I      | 🖪 🖪 🖤 📖 👗 🖻 🚨                               | • 🛷   🔊 • 🖻 •   😣 Σ • 灯 👬   🛄 4               | 🔰 100% 🔹 🍘 💂 🕴 Tah         | oma            | • 10 •          | BIU           |            | ·王 🧐 %          | ,                                     | - <del>()</del>    | A - 🚆        |
|                                                                                                    |                                                                                                    |                |                                             |                                               |                            |                |                 |               |            |                 |                                       |                    |              |
|                                                                                                    |                                                                                                    |                |                                             |                                               |                            |                |                 |               |            |                 |                                       |                    |              |
| -                                                                                                    | Δ                                                                                                    | B              |                                             | D                                             | F                          | F              | G               | н             | 1          |                 | L K                                   | 1                  | ME           |
| 1                                                                                                    | 0                                                                                                    | U              | 6                                           | บบบบออารเรี                                   | ⊔ เบเโอสี่อนงาราสปอติ[1] ร | กตเรียนที่ 1/2 | 551             | L 10          |            |                 |                                       |                    |              |
| 2                                                                                                    | 2 (automaticate and a state and a state an |                |                                             |                                               |                            |                |                 |               |            |                 |                                       |                    |              |
| 3                                                                                                    | 2 interview source in the source interview interview int |                |                                             |                                               |                            |                |                 |               |            |                 |                                       |                    |              |
| 4                                                                                                    |                                                                                                    |                |                                             |                                               |                            |                |                 | คะแ           | นนรวม      |                 |                                       |                    |              |
| 5                                                                                                    |                                                                                                    |                |                                             |                                               |                            |                |                 | คุณลักษณะ     | V 45       |                 |                                       |                    |              |
| 6                                                                                                    | ที่                                                                                                    | รหัสนักศึกษา   | ชื่อ-นามสกุล                                | โปรแกรมวิชา                                   | ประเภทการลงทะเบียน         | การชำระเงิน    | เข้าเรียน (7.5) | แต่งกาย (7.5) | อื่น ๆ (5) | เก็บระหว่างภาค  | สอบปลายภาค                            | รวม (100)          | เกรด         |
| 7                                                                                                    | 1                                                                                                    | 46113312011    | นางสาวกาญจนา แก้วนิ่ม                       | เคมีวท.บ. 4 ปี                                | R                          | แล้ว           |                 |               |            |                 |                                       |                    |              |
| 8                                                                                                    | 2                                                                                                    | 49113322011    | นางสาวสุดารัตน์ พงษ์ประยูร                  | วิทยาศาสตร์และเทคโนโลยีการอาหาร วท.บ. 4 เ     | A                          | ແລ້ວ           |                 |               |            |                 |                                       |                    |              |
| 9                                                                                                    | 3                                                                                                    | 51111056001    | นายสกล เอกธวัชชัย                           | คณิตศาสตร์ ค.บ. 5 ปี                          | R                          | แล้ว           |                 |               |            |                 |                                       | L                  |              |
| 10                                                                                                    | 4                                                                                                    | 51111056002    | นายชนะชัย โลหะการก                          | คณิตศาสตร์ ค.บ. 5 ป                           | R                          | แล้ว           |                 |               |            |                 |                                       | $\vdash$           |              |
| 11                                                                                                    | 5                                                                                                    | 51111056003    | นายนพรดน บุญอน                              | คณตศาสตร ค.บ. 5 บ                             | R                          | แลว            |                 |               |            |                 |                                       | <u> </u>           |              |
| 12                                                                                                    | 0                                                                                                    | 51111056004    | นางสาวขนษฐา กฤขธวาสุวรรณ                    | คณิตศาสตร์ ค.บ. 5 บ                           | R                          | แลว            |                 |               |            | 2               |                                       | <u> </u>           |              |
| 14                                                                                                    | 0                                                                                                    | 51111056005    | นายสามรุงนาทายุษยุกรรม                      | ศณิตศาสตร์ อ.ษ. 5 ปี                          | - K                        | แสา            |                 |               |            |                 | -                                     | <u> </u>           |              |
| 15                                                                                                    | a                                                                                                    | 51111056007    | นางสาวปรารรถบบถุประเสริธ                    | จณณตราสตร์ ค.บ. 5 ปี<br>คณิตศาสตร์ ค.บ. 5 ปี  | R                          | แล้ว           |                 |               |            |                 |                                       |                    |              |
| 16                                                                                                    | 10                                                                                                    | 51111056008    | นองสวามวดขอ แห่งหลอง                        | คณิตศาสตร์ ค.บ. 5 ปี                          | R                          | แล้ว           |                 |               |            |                 | · · · · · · · · · · · · · · · · · · · |                    |              |
| 17                                                                                                    | 11                                                                                                    | 51111056009    | นางสาวศิริพร อ่นเรือน                       | คณิตศาสตร์ ค.บ. 5 ปี                          | R                          | ແລ້ວ           |                 |               |            | -               |                                       |                    |              |
| 18                                                                                                    | 12                                                                                                    | 51111056010    | นางสาวกมลชนก บณเพียร                        | คณิตศาสตร์ ค.บ. 5 ปี                          | R                          | แล้ว           |                 |               |            |                 |                                       |                    |              |
| 19                                                                                                    | 13                                                                                                    | 51111056011    | นายสัญชัย จิตรชนะ                           | คณิตศาสตร์ ค.บ. 5 ปี                          | R                          | ແລ້ວ           |                 |               |            |                 |                                       |                    |              |
| 20                                                                                                    | 14                                                                                                    | 51111056012    | นายวิษณุ เกณสาคู                            | คณิตศาสตร์ ค.บ. 5 ปี                          | R                          | ແລ້ວ           |                 |               |            |                 |                                       |                    |              |
| 21                                                                                                    | 15                                                                                                    | 51111056013    | นางสาวกัณณิกา เพชรเปี่ยม                    | คณิตศาสตร์ ค.บ. 5 ปี                          | R                          | ແລ້ວ           |                 |               |            |                 |                                       |                    |              |
| 22                                                                                                    | 16                                                                                                    | 51111056014    | นายกิตติ จันทร์ประหาษ                       | คณิตศาสตร์ ค.บ. 5 ปี                          | R                          | แล้ว           |                 | <i>c</i>      |            |                 | -                                     |                    |              |
| 23                                                                                                    | 17                                                                                                    | 51111056015    | นางสาวชวนพิศ ทรัพย์มามูล                    | คณิตศาสตร์ ค.บ. 5 ปี                          | R                          | ແລ້ວ           |                 |               |            |                 |                                       |                    | E            |
| 24                                                                                                    | 18                                                                                                    | 51111056016    | นายณัฐพล จุ้ยเปียม                          | คณิตศาสตร์ ค.บ. 5 ปี                          | R                          | ແລ້ວ           |                 |               |            |                 |                                       |                    |              |
| 25                                                                                                    | 19                                                                                                    | 51111056017    | นางสาวปรัชญา เรื่องวงค์                     | คณิตศาสตร์ ค.บ. 5 ปี                          | R                          | ແລ້ວ           |                 |               |            |                 |                                       |                    |              |
| 26                                                                                                    | 20                                                                                                    | 51111056018    | นางสาวสมลักษณ์ ศริสุวรรณ                    | คณิตศาสตร์ ค.บ. 5 ป                           | R                          | แล้ว           |                 |               |            |                 |                                       | <u> </u>           |              |
| 2/                                                                                                    | 21                                                                                                    | 51111056019    | นางสาวปลายกนยา สะศรแสง                      | คณตศาสตรค.บ. 5 บ                              | R                          | แลว            |                 |               |            |                 |                                       | <u> </u>           |              |
| 20                                                                                                    | 22                                                                                                    | 51111056020    | นายธระชย เอยมผอง                            | คณิตศาสตร์ ค.ป. 5 ป                           | R                          | แลว            |                 |               |            |                 |                                       | <u> </u>           |              |
| 30                                                                                                    | 23                                                                                                    | 51111056022    | นางสาวอยุ่มา บุญคลบ<br>บางสาวอยุ่รายี อิฆาต | ุศณิตศาสตร์ ค.บ. 5 ปี<br>คณิตศาสตร์ ค.บ. 5 ปี | R                          | แล้ว           |                 |               |            |                 |                                       |                    |              |
| 31                                                                                                    | 25                                                                                                    | 51111056022    | นางหาวสุบราณางนาค<br>บวนเอลิเภณ ลีที        | ดณณตศ พหรรฐม 5 ปี                             | R                          | แล้ว           |                 |               |            |                 |                                       |                    |              |
| 32                                                                                                    | 26                                                                                                    | 51113382001    | นายซีระพล เจริกเสิลป                        | ดณิตศาสตร์ วหาย 4 ปี                          | R                          | แล้า           |                 |               |            |                 | · · · · · · · · · · · · · · · · · · · |                    |              |
| 33                                                                                                    | 27                                                                                                    | 51113382002    | นางสาวโศรดา นวลดอกไม้                       | คณิตศาสตร์ วท.บ. 4 ปี                         | R                          | ແລ້ວ           |                 | -             |            |                 |                                       |                    |              |
| 34                                                                                                    | 28                                                                                                    | 51113382003    | นางสาวนรกมล บัววาศ                          | คณิตศาสตร์ วท.บ. 4 ปี                         | R                          | ແລ້ວ           |                 |               |            | -               |                                       |                    |              |
| 35                                                                                                    | 29                                                                                                    | 51113382004    | นางสาวไพลิน อินทร                           | คณิตศาสตร์ วท.บ. 4 ปี                         | R                          | ແລ້ວ           |                 |               |            |                 |                                       |                    |              |
| 36                                                                                                    | 30                                                                                                    | 51113382005    | นางสาวปัยนุช พึ่งสุข                        | คณิตศาสตร์ วห.บ. 4 ปี                         | R                          | ແລ້ວ           |                 |               |            | 2               |                                       |                    |              |
| 37                                                                                                    | 31                                                                                                    | 51113382006    | นางสาววรรณวิภา พันธุ์กว้าง                  | คณิตศาสตร์ วห.บ. 4 ปี                         | R                          | ແລ້ວ           |                 |               |            |                 |                                       |                    |              |
| 38                                                                                                    | 32                                                                                                    | 51113382007    | นางสาวอริสา ศรีล่า                          | คณิตศาสตร์ วห.บ. 4 ปี                         | R                          | แล้ว           |                 |               |            |                 |                                       |                    |              |
| 39                                                                                                    | 33                                                                                                    | 51113382008    | นางสาวกัญญา แจ้งถิ่นป่า                     | คณิตศาสตร์ วท.บ. 4 ปี                         | R                          | ແລ້ວ           |                 |               |            |                 |                                       |                    |              |
| 40                                                                                                    | 34                                                                                                    | 51113382009    | นายเจษฎา ปรีชา                              | คณิตศาสตร์ วห.บ. 4 ปี                         | R                          | แล้ว           |                 |               |            |                 |                                       |                    |              |
| 41                                                                                                    | 35                                                                                                    | 51113382010    | นางสาวฮาซามี กาจี                           | คณิตศาสตร์ วท.บ. 4 ปี                         | R                          | ແລ້ວ           | ļ               |               |            |                 | 42.0                                  | <u> </u>           |              |
| 42                                                                                                    | R=                                                                                                    | ลงทะเบียนปกติ, | W=ยกเล็กรายวิชา, A=เพิ่มรายวิ               | ซา, D=ถอนรายวิชา                              |                            |                |                 |               |            | วชาและหมู่เรีย  | นนิมิผู้ขอลงทะเ                       | . <u>บิยนรวม 3</u> | <u>เว คน</u> |
| 43                                                                                                    |                                                                                                    |                |                                             |                                               |                            |                |                 |               |            |                 |                                       |                    |              |
| 44                                                                                                    |                                                                                                    |                |                                             |                                               |                            |                |                 |               |            |                 |                                       |                    |              |
| 45                                                                                                    |                                                                                                    |                |                                             |                                               |                            |                |                 |               |            |                 |                                       |                    |              |
| 40                                                                                                    |                                                                                                    |                |                                             |                                               |                            |                |                 |               |            |                 |                                       |                    |              |
| 48                                                                                                    |                                                                                                    |                |                                             |                                               |                            |                |                 |               |            |                 |                                       |                    |              |
| 14                                                                                                    |                                                                                                    | N 3060020      | 011/                                        |                                               |                            | 4              |                 |               |            |                 |                                       | 1                  |              |
|                                                                                                    |                                                                                                    |                |                                             |                                               |                            |                |                 |               |            |                 |                                       |                    |              |
| and)                                                                                                    | -                                                                                                    |                |                                             |                                               | - 1 M                      | 1 100 1        | L.              | 0             |            | -               |                                       |                    |              |
|                                                                                                    | SI                                                                                                    | art            | 💟 🛃 🛛 🌔 กลุ่มงานทะเบีย                      | . 🌈 ระบบงานการสง 🎑 InetGrade34                | 💋 23. Menino-Th            | 별 Docur        | menti - Mi      | 👿 Adobe Photo | shop       | Microsoft Excel | EN 🔇                                  |                    | 14:14        |

 หากคลิก Save โปรแกรมจะถามที่บันทึกไฟล์ โดยโปรแกรมจะตั้งชื่อให้เป็นรหัสอ้างอิง+ หมู่เรียนให้ดังภาพ

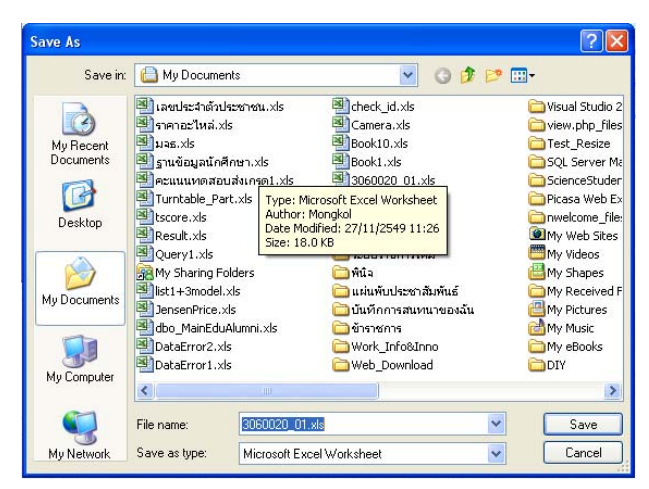

5. จากนั้นคลิกปุ่ม Save โปรแกรมจะทำการบันทึกในไดร์ฟและโฟลเดอร์ตามที่เลือก และ สามารถคัดลอกเคลื่อนย้ายตามที่ต้องการ

ปรับปรุงเมื่อ วันเสาร์ที่ 27 มิถุนายน พ.ศ. 2552